# 基于蓝墨云班课大数据管理功能的学生线上学习行为监督方案

任课教师通过云班课 https://www.mosoteach.cn/,可以监督线上教学活动实施情况。

#### 一、教师查阅学生学习情况

进入云班课,点击【成员】,选中某学生

1. 可以查阅该学生总体线上学习情况(图 1),包括

(1)参与活动情况、查看资源情况、课堂出勤情况

(2) 学生视频资源学习时长

(3)相关线上学习行为情况:被点赞、课堂表现(举手、选中回答问题等)

2. 可以查阅该学生具体学习情况,并生成数据化报告

(1) 点击学习报告,可以查阅该学生学习情况(图 2)

(2)点击经验值明细,可以导出该学生具体学习行为(包括具体学习时间)(图 3)

## 二、教师查阅发布的线上资源、学习活动的学生参与和完成情况

 1.进入云班课,点击【资源】,选中某资源,可以查阅该资源的学生查阅情况,同时可 以对未查阅学生进行消息提醒。(图 4)

 2. 进入云班课,点击【活动】,选中某活动,可以查阅该活动学生参与情况,同时可以 对未查阅学生进行消息提醒。(图 5)

 进入云班课,点击【活动】,选中某活动,可以查阅活动进行情况,分析测试正确率, 分析头脑风暴学生讨论结果,分析投票统计结果等。(图 6-1、6-2)

### 三、教师可导出学习情况报告

1. 进入云班课,点击【导出报告】,即可选择导出【**班课数据和教学报告】**,报告可以 详细的记录线上学习活动的开展情况,和学生的学习行为及学习情况。

## 四、教师可以设置预警方案,用来启动人工智能的预警功能

小墨为教师发布学生学习行为自动监测消息(图7);小蓝可为学生发布学习提醒消息(图8、图9)。

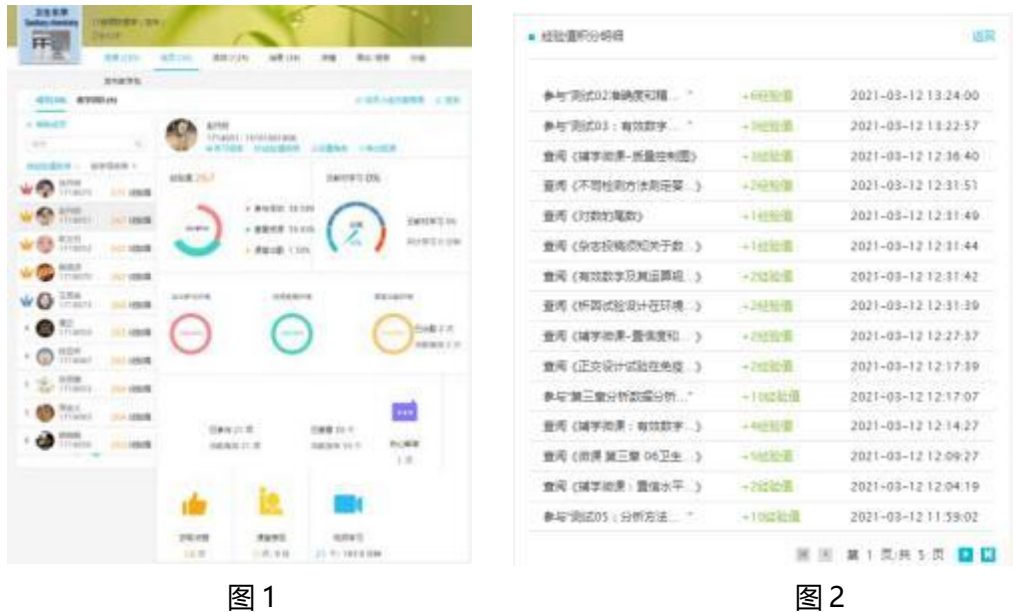

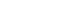

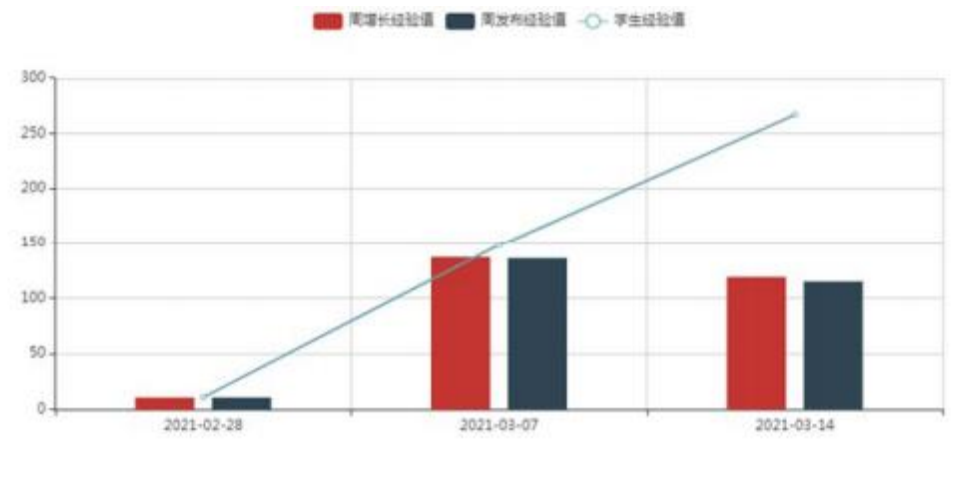

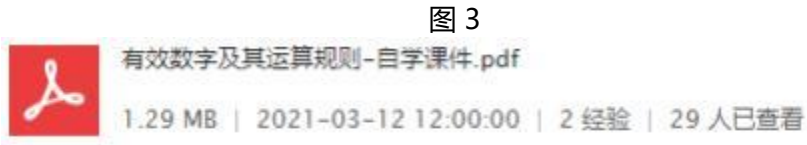

图 4

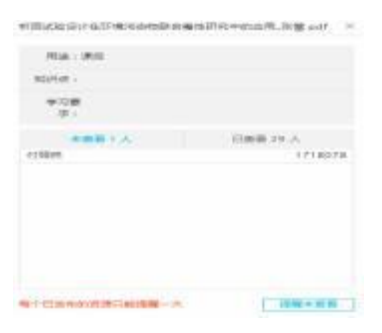

图 5

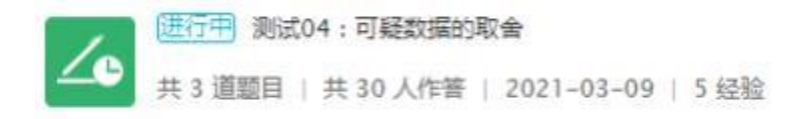

### 图 6-1

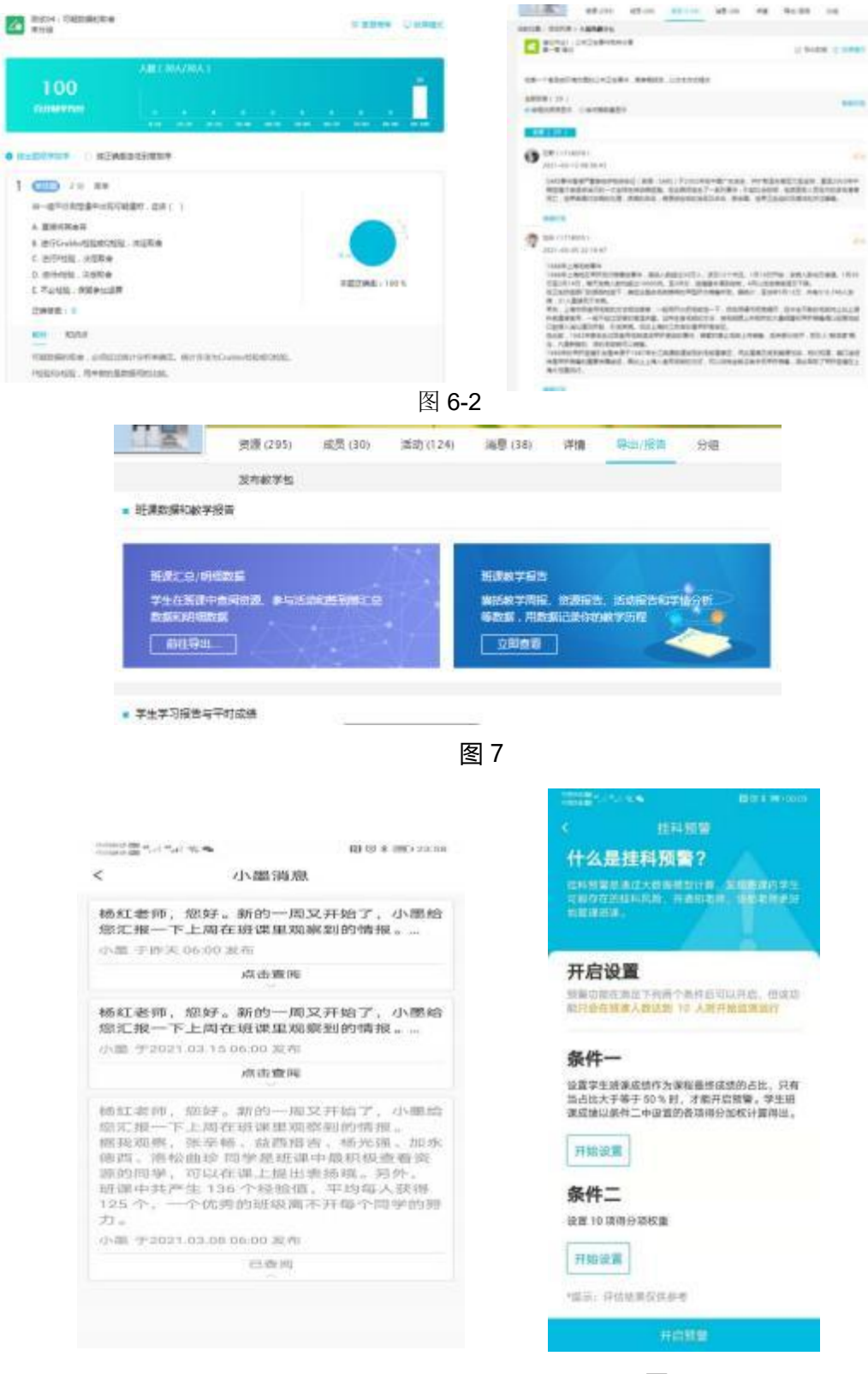

图8

图 9